## People Manager – Deleting an approved holiday

If you have approved a holiday request and then the employee does not take the day off. You can delete this, so the employee gets the day added back to their entitlement.

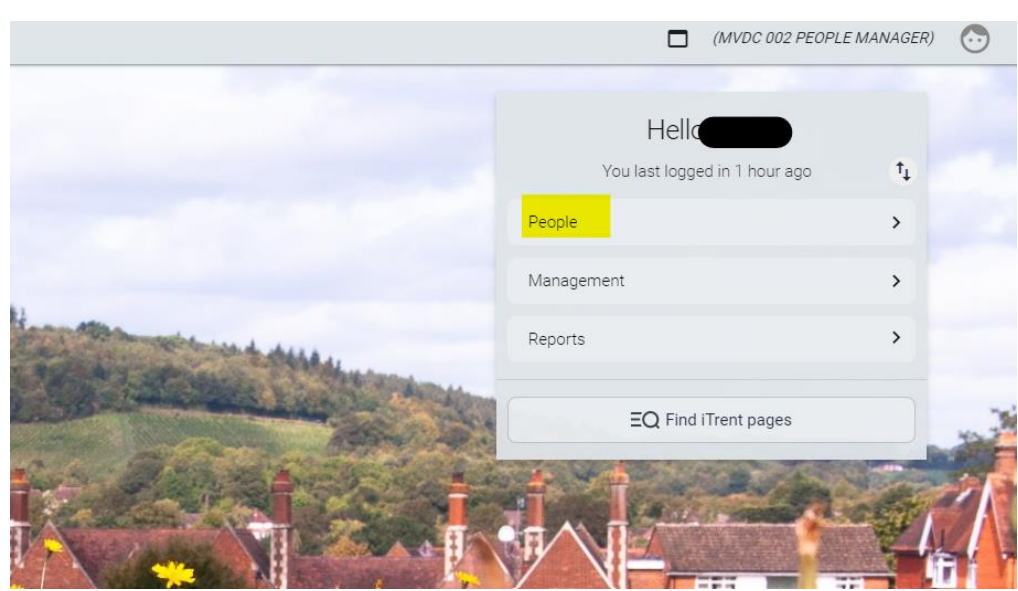

Select People from left hand menu

Search for the person that requires a pattern override

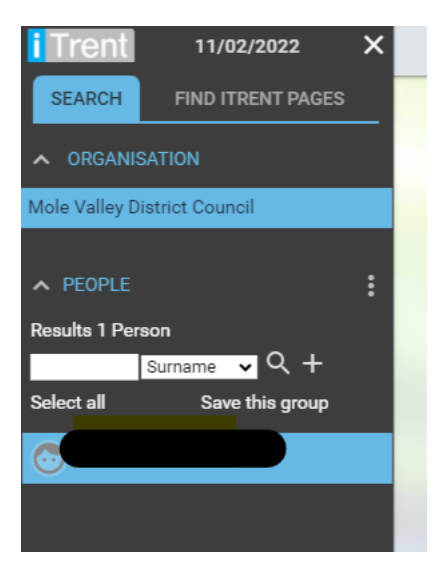

## Select Absence and then All Absence List

|    |                   |           |                        |                  | LINK    | S           |          |                 |                 |  |
|----|-------------------|-----------|------------------------|------------------|---------|-------------|----------|-----------------|-----------------|--|
| >  | Employment        | >         | Employee Details       | 🗸 Abser          | ice     | > Pay       | >        | Learning Events |                 |  |
| >  | Checks (DBS,      | Medical)  | and Certificates (Firs | st Aid)          |         |             |          |                 |                 |  |
|    |                   |           |                        |                  |         |             |          |                 |                 |  |
| Ho | oliday Entitlemen | nt Summar | y Holiday Entitle      | ement Adjustment | Sickn   | ess Absence | details  | New - Sickness  | Absence details |  |
| Ab | sence Calendar    |           | osence List Sick       | ness Entitlement | Summary | Absence     | Calculat | ion             |                 |  |

## Select the relevant absence from the list on the left hand side

| Results 1 Person           |   |
|----------------------------|---|
| Surname ✔ Q +              |   |
| Select all Save this group |   |
|                            |   |
|                            |   |
| ALL ABSENCES LIST          | : |
| Show all                   |   |
| 02/01/2023 Bank holiday    |   |
| 27/12/2022 Bank holiday    |   |
| 26/12/2022 Bank holiday    |   |
| 29/08/2022 Bank holiday    |   |
| 15/08/2022 Staff Holidays  |   |
| 25/07/2022 Staff Holidays  |   |
| 08/07/2022 Staff Holidays  |   |
| 03/06/2022 Bank holiday    |   |
| 02/06/2022 Bank holiday    |   |
| 02/05/2022 Bank holiday    |   |
| 18/04/2022 Bank holiday    |   |
| 15/04/2022 Bank holiday    |   |
| 08/04/2022 Staff Holidays  |   |
| 06/04/2022 Staff Holidays  |   |
| 11/03/2022 Staff Holidays  |   |
| 14/02/2022 Staff Holidays  |   |
| 03/01/2022 Bank holiday    |   |
| 29/12/2021 Staff Holidays  |   |
| 28/12/2021 Bank holiday    |   |
| 27/12/2021 Bank holiday    |   |
| 24/12/2021 Staff Holidays  |   |
| 20/12/2021 Staff Holidays  |   |
| 17/12/2021 Staff Holidays  |   |

You will then get the details of the absence. Select DELETE. This will remove the absence and credit the hours back to the holiday balance

| Holiday absence details | ✓ MENU                         | 6 8 0 |
|-------------------------|--------------------------------|-------|
| Holiday period          |                                |       |
|                         | Holiday period® Eull day 🗸 🗸   |       |
| Holiday start           |                                |       |
|                         | Holiday start date® 08/04/2022 |       |
| Holiday end             |                                |       |
| Absence                 |                                |       |
|                         | Absence type * Staff Holidays  |       |
|                         | Authorisation Authorised       |       |
|                         | Position (Current)             |       |
| + Holiday balances      |                                |       |
| + Peer group calendar   |                                |       |